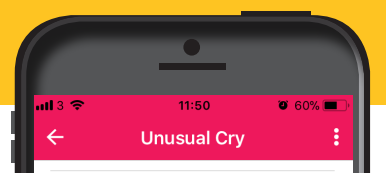

You will know your baby's usual cries from hunger or tiredness. An unusual crv could be: weak, highpitched, moaning or painful,

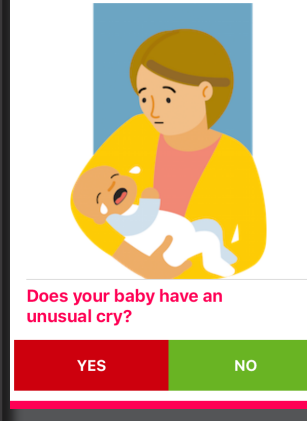

## **Baby Check App: How To Use**

A RAVE TO THE REPORT OF THE REPORT OF THE RE This app has been designed to help parents and carers decide whether their baby needs a doctor. Baby Check contains 19 simple checks which test for different symptoms or signs of illness. The app is not designed to replace a parent or carer's judgement. If the check provides a low score but they are still worried, they should be encouraged to seek advice from a medical professional.

🛛 Ann Store 📶 😤

away.

nearest A&F

11:47

Your baby may be seriously ill and

**CALL 999** 

If you think your baby's life is in danger call 999 now or go to your

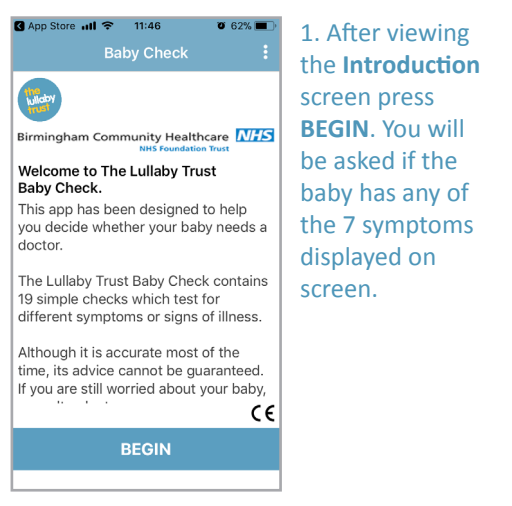

**0** 61% 2. If you press YES. the baby may be seriously ill and should be seen by a doctor straight Birmingham Community Healthcare away. A prompt will appear to dial 999. should be seen by a doctor straight

Download Baby Check App for free on Google Play and in the App Store. ANDROID APP ON Download on the ≽ Google play App Store

NHS **Birmingham Community** Healthcare **NHS Foundation Trust** 

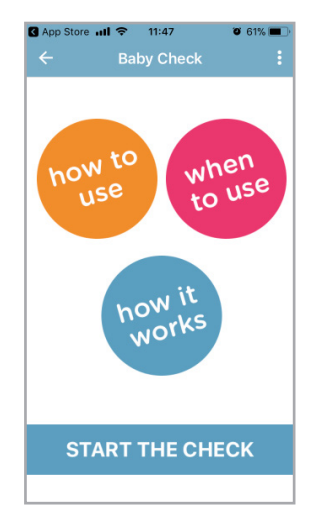

3. If you press **NO** you will be taken to the main Baby Check page. Here vou can learn more about how to use the app, when to use it and how it works. Read all sections before beginning the check. When ready click on Start The Check.

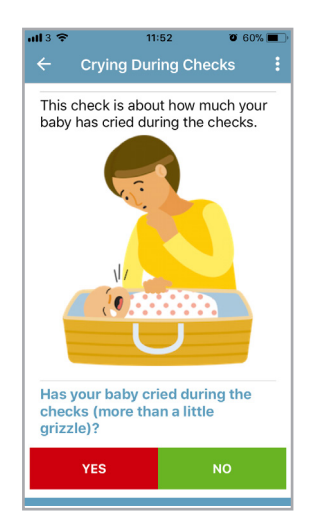

4. You will be taken through a series of checks. Tap the button that best answers the question. Each time you answer you will automatically be taken to the next check. Press the back arrow button t to return to the previous page.

6

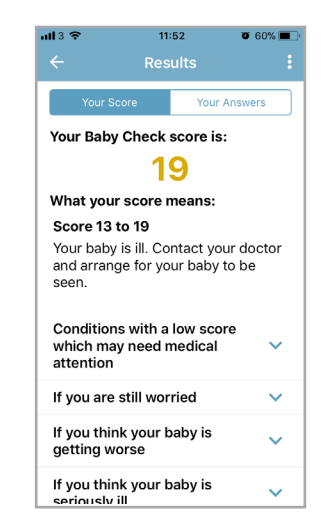

5. On completion a score will be shown: 0-7 the baby is a little unwell and may not need medical attention; 8-12 the baby is unwell and you may wish to consult a doctor; 13-19 the baby is ill and you should contact the doctor; 20+ means baby is seriously ill and must be seen straight away.

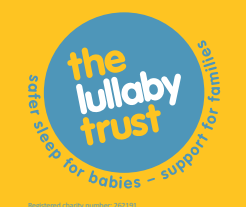

Download Baby Check App for free on Google Play and in the App Store.

Download on the

ANDROID APP ON ≽ Google play App Store **Birmingham Community** Healthcare **NHS Foundation Trust**